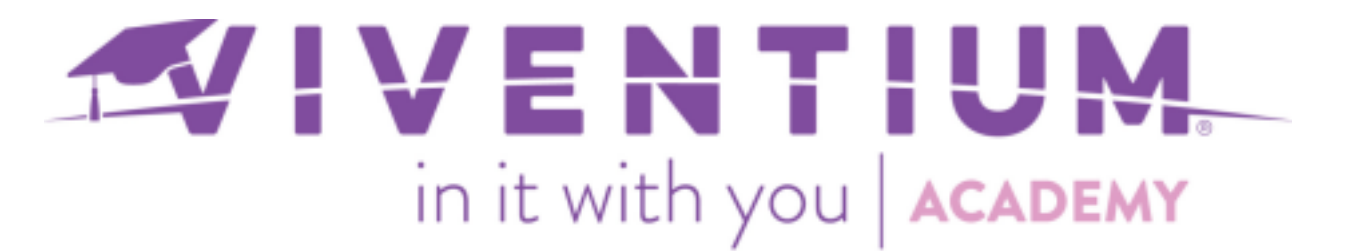

# Registering for Viventium Employee Self Service

This article provides instructions for employees to help them register for Employee Self Service (ESS). Employees may register with an email address or pin registration.

For assistance with a forgotten password, see additional instructions at the bottom

of the article.

#### Register with an Email Address

#### Steps:

- o Receive Employee Self-Service Invite
- o Verify Birthdate and SSN
- o Provide Email Address
- o Create Password

Step 1 -

You will receive an email with the subject line, "**Register for Viventium ESS**," select **Get Started** to begin the registration process.

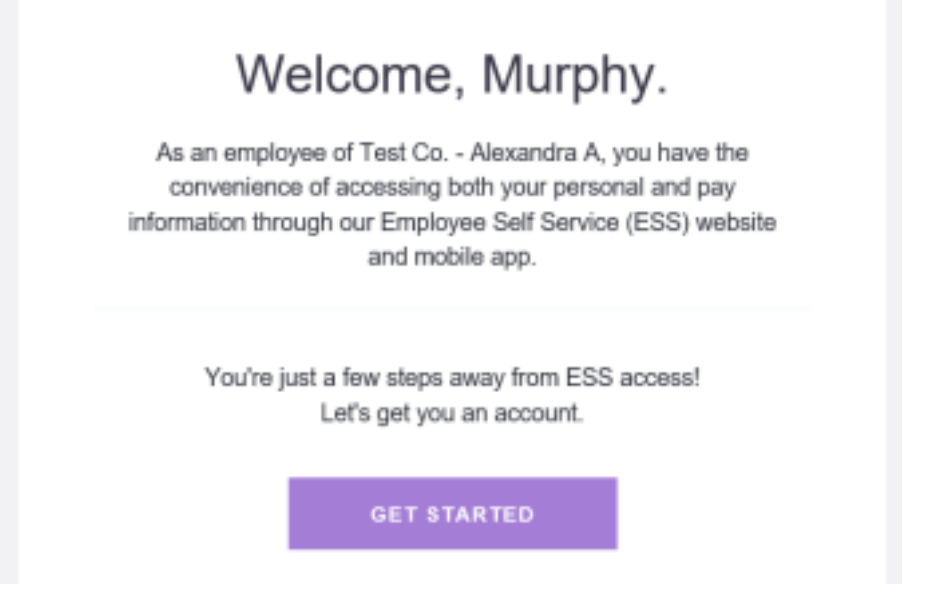

1 | Page

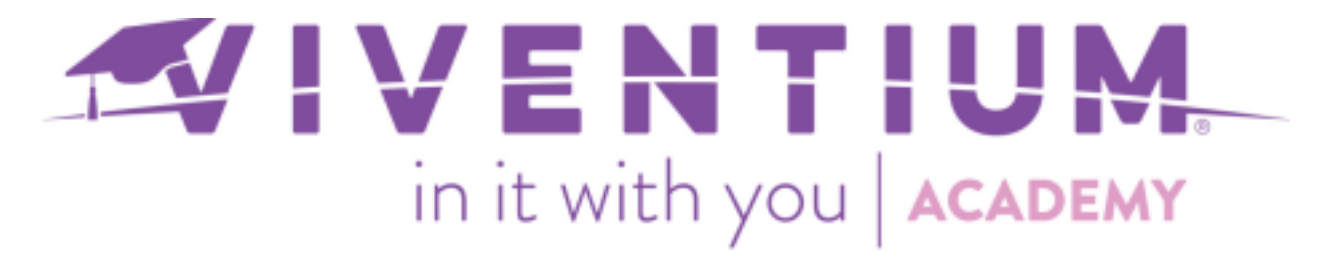

**Note:** You will want to have your Social Security Number and Birthdate available for the verification process!

Step 2 -

Select **Get Started** and enter your Social Security Number. Select **Verify SSN** when complete.

| BACK  | New Account - Step 2 of 5                |                            |
|-------|------------------------------------------|----------------------------|
| Pleas | se provide your 9-dig<br>Security Number | it Social                  |
|       | ••••- 7899                               | ۲                          |
|       | Тр                                       | press R to reveal and edit |
|       | VERIFY SSN                               |                            |

Step 3 –

Enter your Birthdate and select Verify Birthdate when complete.

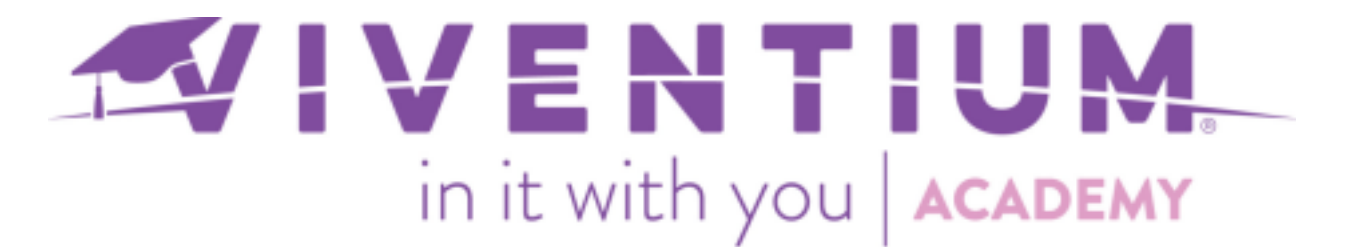

|            | What is your birthdate? |  |
|------------|-------------------------|--|
| 06/12/1981 |                         |  |
|            | VERIFY BIRTHDATE        |  |

### Step 4 -

Enter your preferred email address. This will be used for your login credentials (e.g. username). Select **Next** when complete.

| < BACK     | New Account - Step 4 of 5                                         |
|------------|-------------------------------------------------------------------|
| Plea       | ase provide an email address                                      |
| This email | address will be used to access your account each time you log in. |
| sallysm    | ith@viventiumtraining.com                                         |
|            | NEXT                                                              |
|            |                                                                   |

### Step 5 –

Enter a **secure password** consisting of at least 8 characters, include letters and numbers. Select **Save Password** when complete.

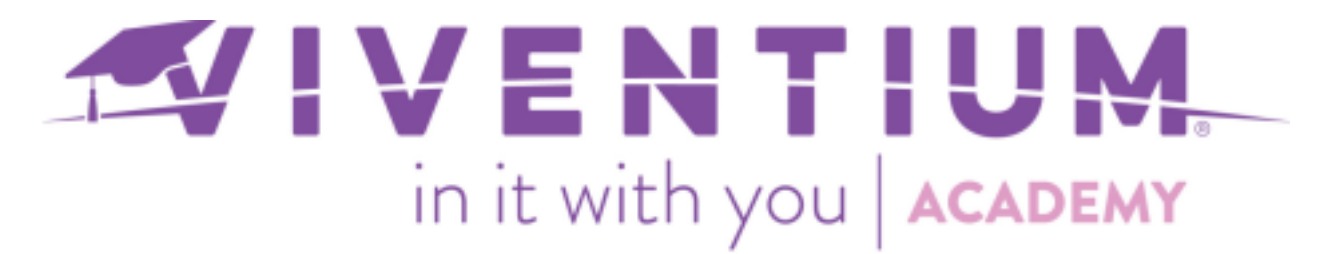

| < BAG    | ж                           | New Account - Step 5 of 5                                                                                       |                            |
|----------|-----------------------------|----------------------------------------------------------------------------------------------------|----------------------------|
|          |                             | Set a secure password                                                                                           |                            |
| U:<br>an | se at least (<br>other webs | 8 characters. Mix letters and numbers. Don't use a pa<br>ite, or something too obvious like your birthday or co | ssword from<br>mpany name. |
|          |                             |                                                                                                    | ۲                          |
|          |                             |                                                                                                    | ۲                          |
|          |                             | SAVE PASSWORD                                                                                                   |                            |
|          |                             |                                                                                                    |                            |

### Step 6 -

You will receive a second email with the subject line, "You're Almost There! Activate Your Viventium ESS Account Now." Select Activate to login and complete your registration!

| Way                     | to Go Murphy!                                                           |
|-------------------------|-------------------------------------------------------------------------|
| You're almost there and | e! Just one more click on the button be<br>your account will be set up. |
| AC                      | TIVATE YOUR ACCOUNT                                                     |

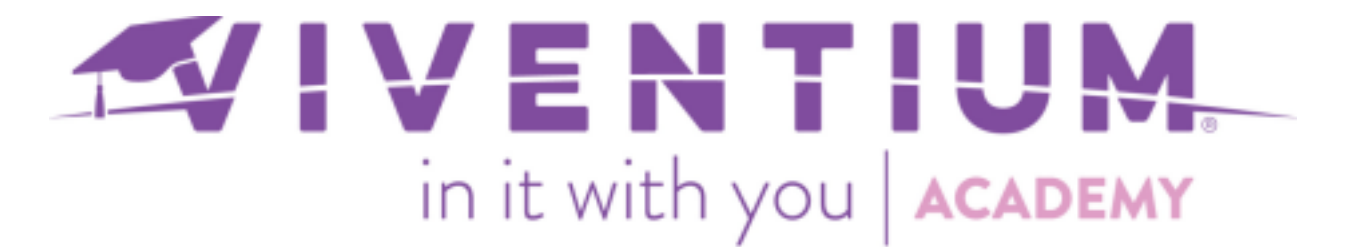

Step 7 -

When a new user logs into Viventium for the first time, they'll be prompted with our Terms & Conditions. They will need to select agree in order to login.

Clicking **AGREE** will grant access to Viventium. Clicking **DECLINE** will redirect the user back to the login page.

**Note**: This change does not affect existing Viventium users.

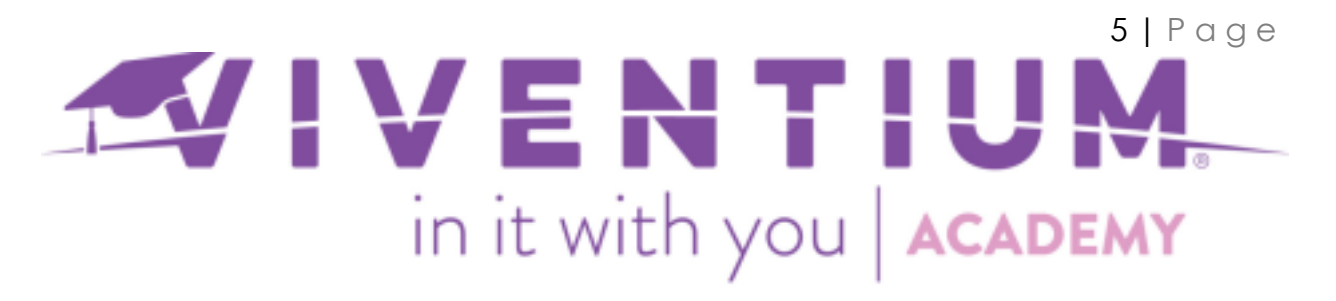

## Register with Registration Code from Pay Stub

Step 1 –

Locate the **Registration Code** under **Notes** on your pay stub. Navigate to <u>hcm.viventium.com/register/ess</u> enter the code and select **Next**.

|   | Welcome                                                                                                    |  |
|---|----------------------------------------------------------------------------------------------------|--|
| т | Let's get you a Viventium Self Service account!<br>To get started, Please enter the registration code from your paycheck. |  |
|   | 605F487                                                                                                    |  |
|   | NEXT                                                                                                    |  |
|   |                                                                                                    |  |

Note: Registration Codes are valid for 60 days.

Step 2 –

Proceed with steps 2-6 above to complete the registration process!

### Forgot Password

If you forget your password, simply select **Forgot Password** on our ESS login page, and a reset email will be sent to the email address on file.

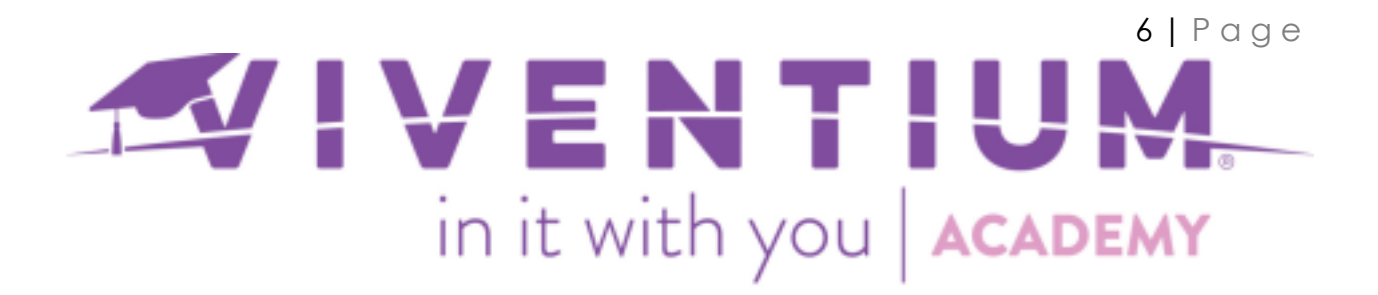

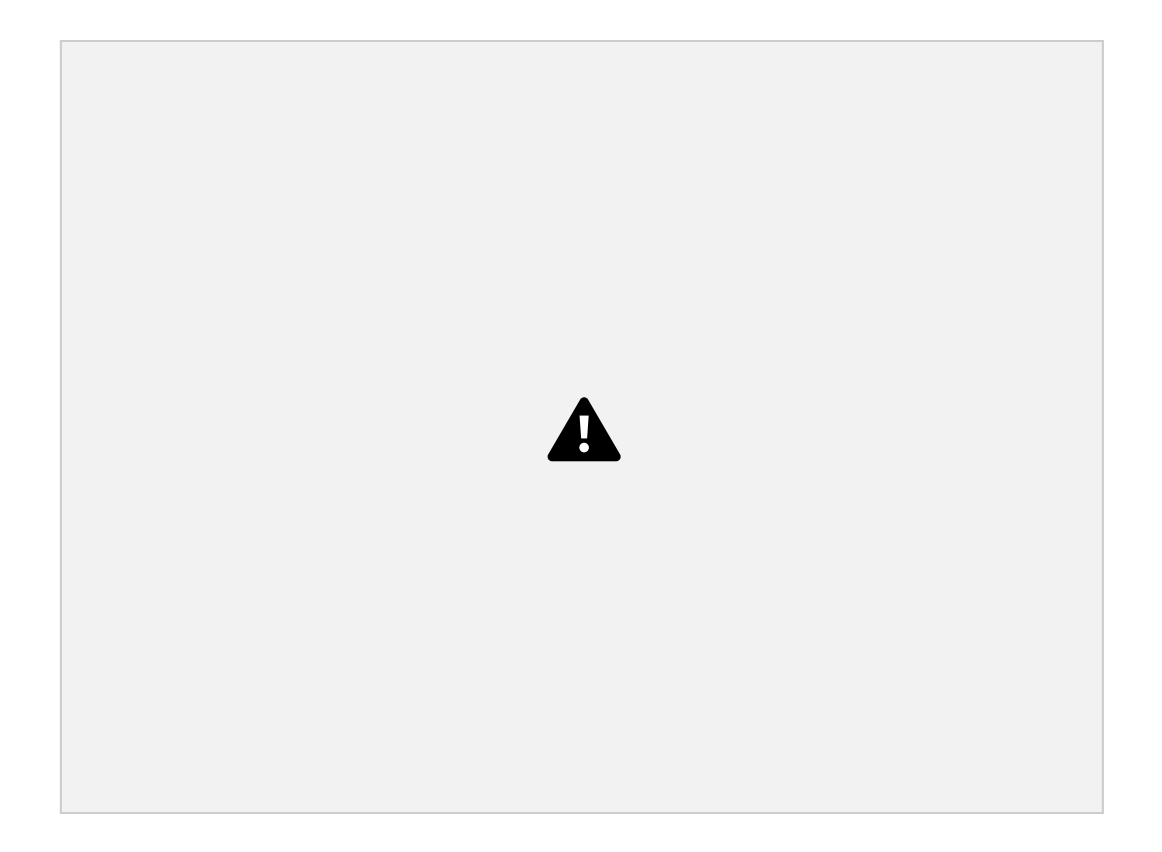

Still have questions? Contact your Dedicated Client Service Team, or email us:

North Star Clients – <u>csnorthstar@viventium.com</u> Health Services Clients – <u>cshealth@viventium.com</u> Online Clients – <u>csonline@viventium.com</u>

7 | Page